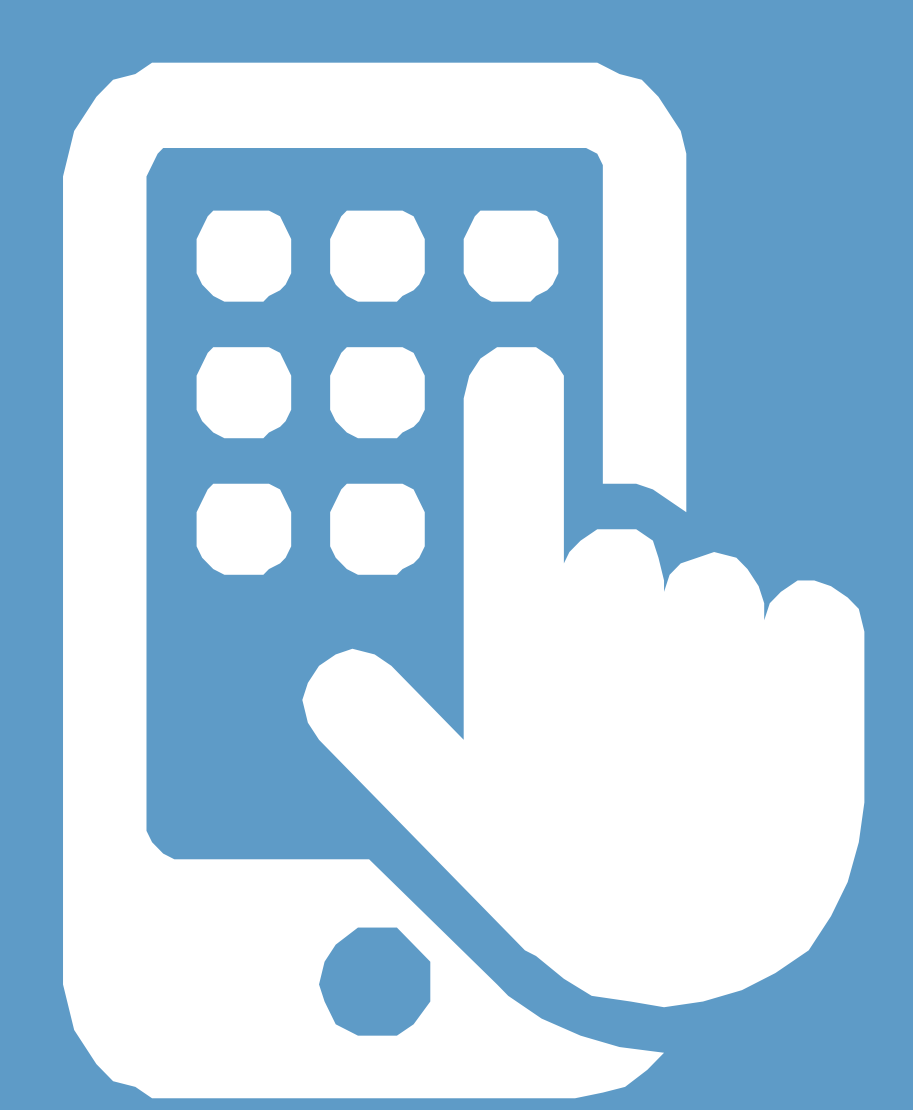

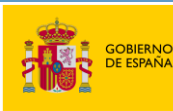

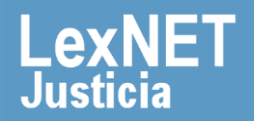

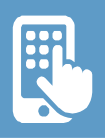

# iBienvenido!

**APPLexNET** es la aplicación móvil de LexNET que el Ministerio de la Presidencia, Justicia y Relaciones con las Cortes pone a nuestra disposición para poder visualizar los mensajes y avisos que tenemos en el buzón de LexNET desde cualquier dispositivo móvil. Actualmente, está actualizada a la **versión 3.0.** 

Vamos a ver **cuatro bloques** que reúnen toda la información de uso de la aplicación:

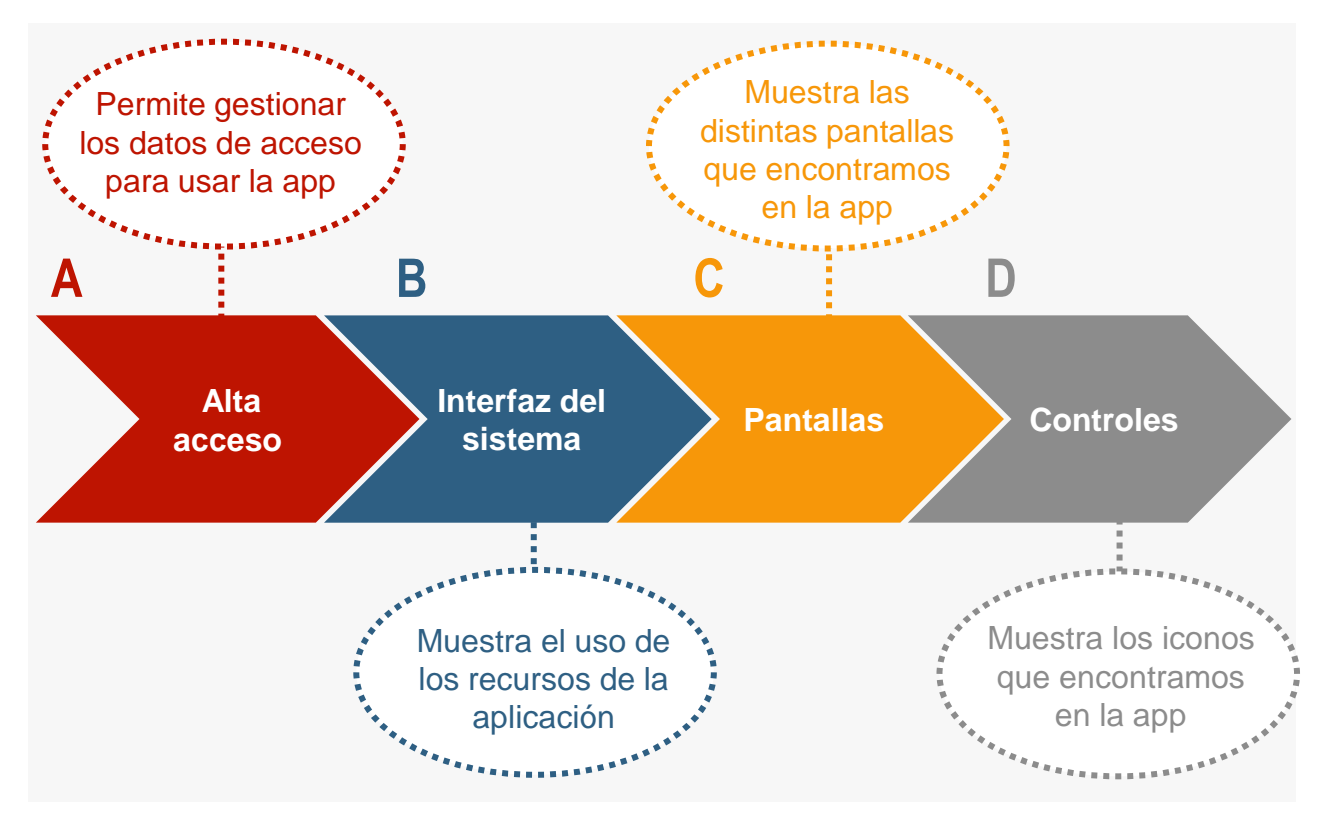

#### ¡Veamos cada uno de ellos con más detenimiento!

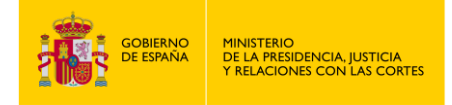

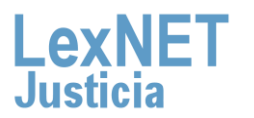

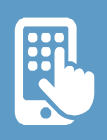

## A Alta acceso

Para poder utilizar APPLexNET debemos ser usuarios de LexNET. Si no estuvieras dado de alta en el sistema, habría que solicitarlo de igual manera que si se quisiera usar la web.

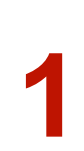

Para darnos de alta en el sistema, debemos ir a la web del PAGAJ (<u>https://www.administraciondejusticia.gob.es/lexnet/alta-entidades-administradores-usuarios</u>) y pulsar en "Ver más" dependiendo del colectivo al que pertenezcas.

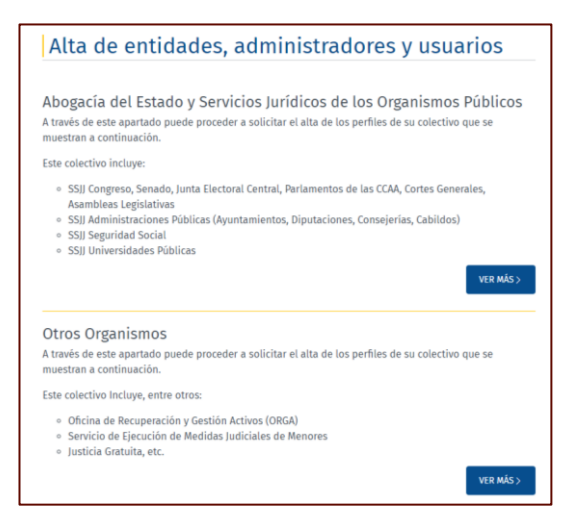

Después, debes pulsar en "Alta de nuevo usuario" y en la web te explicará cómo darte de alta.

#### Navegue hasta el tipo de alta que necesita:

- > Alta de nueva entidad
- > Alta de administrador
- > Alta de nuevo usuario

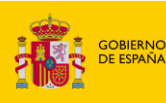

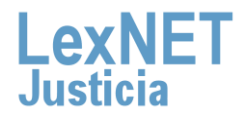

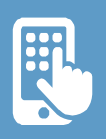

### B Interfaz del sistema

Para **iniciar sesión**, nos situamos en la pantalla de **login**, pulsamos sobre "**Iniciar**". Si no tienes la app de **Cliente@firma**, tendrás que descargarla e importar el certificado con el que después accederá a la aplicación Móvil de LexNET.

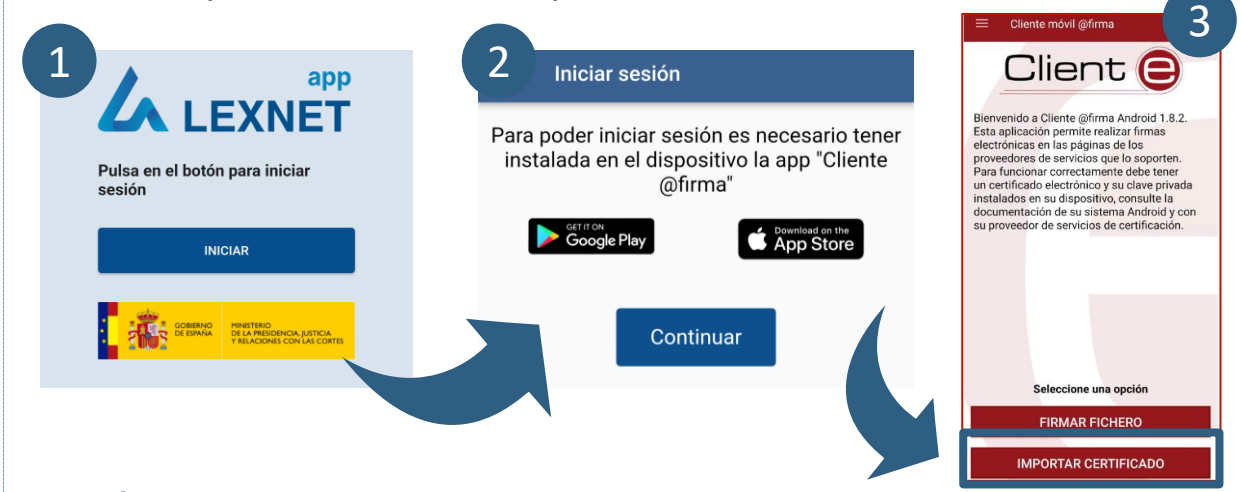

**1.1** Una vez hecho esto, **cuando vuelvas a iniciar sesión** en la aplicación móvil, se te mostrará la opción de seleccionar el certificado. **Haz clic en "Siguiente"** y podrás acceder.

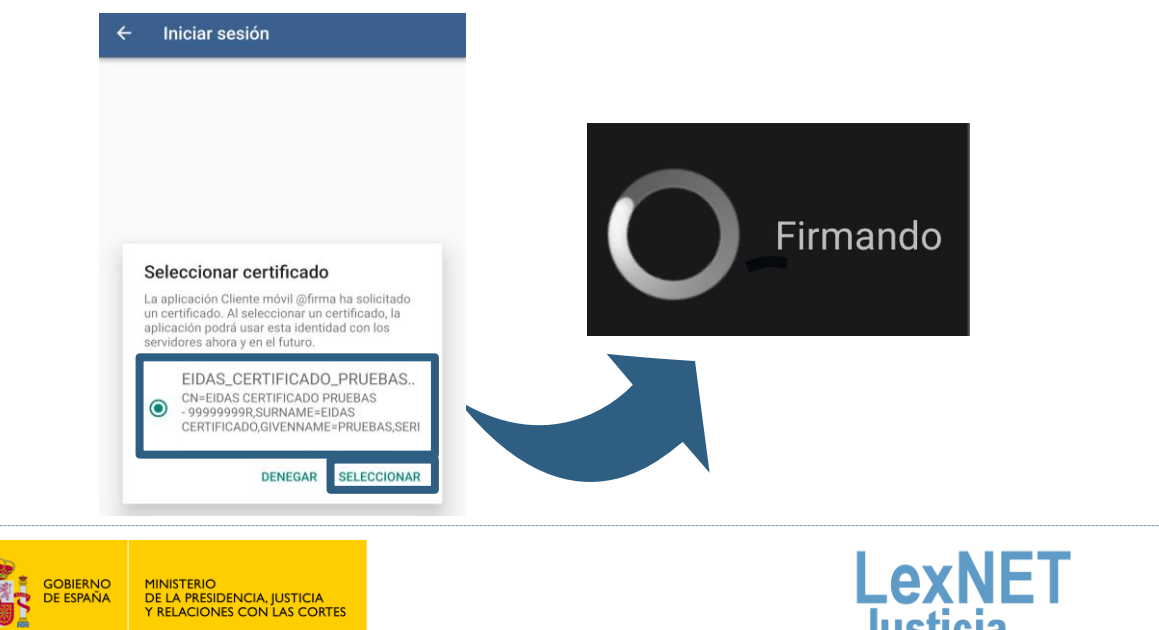

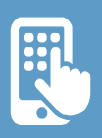

#### B Interfaz del sistema

Cuando accedemos a la aplicación, en la pantalla de inicio aparece la siguiente **información**:

| Cambiar de rol                  | Procurador<br>Ilustre Colegio de Procuradores de<br>Burgos | Cierre de sesión |
|---------------------------------|------------------------------------------------------------|------------------|
|                                 | MENSAJES      Motificaciones     Image: Traslado de copias | Mensajes         |
| Escritos                        | ESCRITOS                                                   |                  |
| Declaración de accesibilidad    | Avisos Declaración de accesibilidad                        | Avisos           |
| Política de privacidad          | Política de privacidad                                     |                  |
| Ayuda de la APP                 | ⑦ Ayuda                                                    |                  |
| Volver a la<br>pantalla inicial | Home Mensajes Escritos Avisos Alustes                      | Ajustes          |

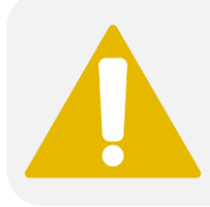

Se pueden abrir los mensajes desde la aplicación móvil. Si pulsas en "Descargar contenido" (procuradores) o "Leer Notificación" (resto de roles) implica el acuse de recibo.

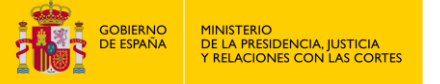

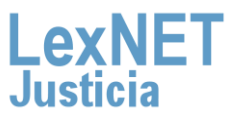

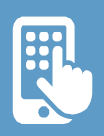

#### B Interfaz del sistema

3

Si queremos cambiar el rol, pulsamos sobre el **icono** y a continuación seleccionamos **el rol** que deseamos.

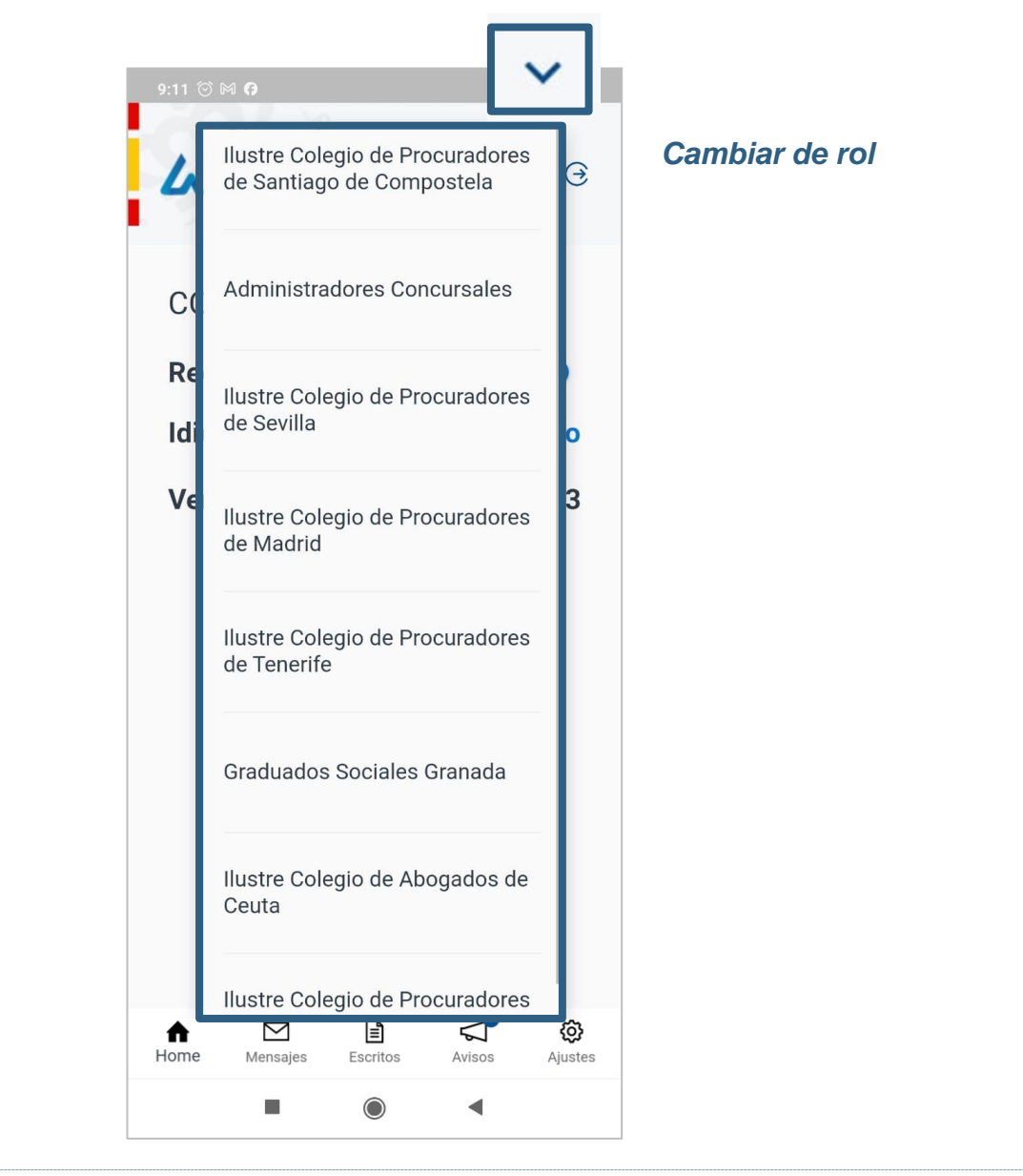

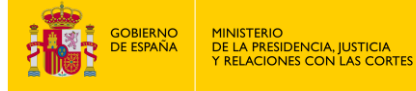

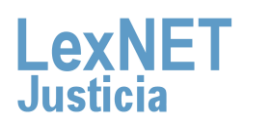

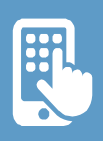

| B) Interf | az del sistema                                                       |                                                                               |                                                        |                                                       |
|-----------|----------------------------------------------------------------------|-------------------------------------------------------------------------------|--------------------------------------------------------|-------------------------------------------------------|
| 3.1       | El apartado de "<br>como idioma, ac<br>comprobar la ver              | <b>Ajustes"</b> nos per<br>tivación/desactiva<br>sión instalada en            | mite configu<br>ación de notif<br>nuestro disp         | rar los parámetros<br>icaciones y<br>positivo.        |
|           |                                                                      | AJUSTES                                                                       |                                                        |                                                       |
|           |                                                                      | Recibir notificacione                                                         | es 📢                                                   |                                                       |
|           |                                                                      | Idioma                                                                        | Castellano                                             |                                                       |
|           |                                                                      | Versión                                                                       | 3.0.0                                                  |                                                       |
| 3.2       | El apartado de "<br>aplicación.                                      | Cerrar sesión" n<br>Idioma<br>Aviso<br>¿Está seguro de q<br>cerrar la sesión? | IOS permite d                                          | esconectar de la                                      |
| 4         | Para <b>visualizar</b> lo<br>aplicación, tenem<br>de detalles" ubica | os detalles de cua<br>os que pulsar sol<br>do en la parte su                  | Ilquier <b>mens</b><br>ore el icono c<br>perior derect | <b>aje, escrito</b> en la<br>le "visualización<br>na. |
|           |                                                                      | FRODITOR                                                                      |                                                        |                                                       |

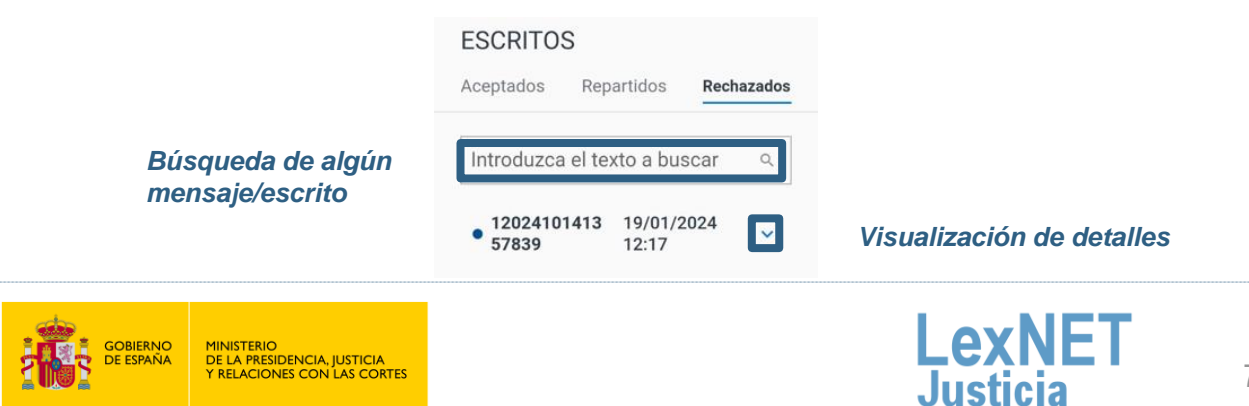

cia

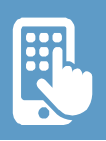

## **C** Pantallas

Vamos a hacer un **inventario** de las distintas pantallas que nos encontramos dentro de la aplicación.

Pantalla **login**, para el acceso a la aplicación. Dentro del apartado "**Mensajes**" podemos acceder a las "**Notificaciones**" o "**Traslado de copias**" con los mensajes trasladados.

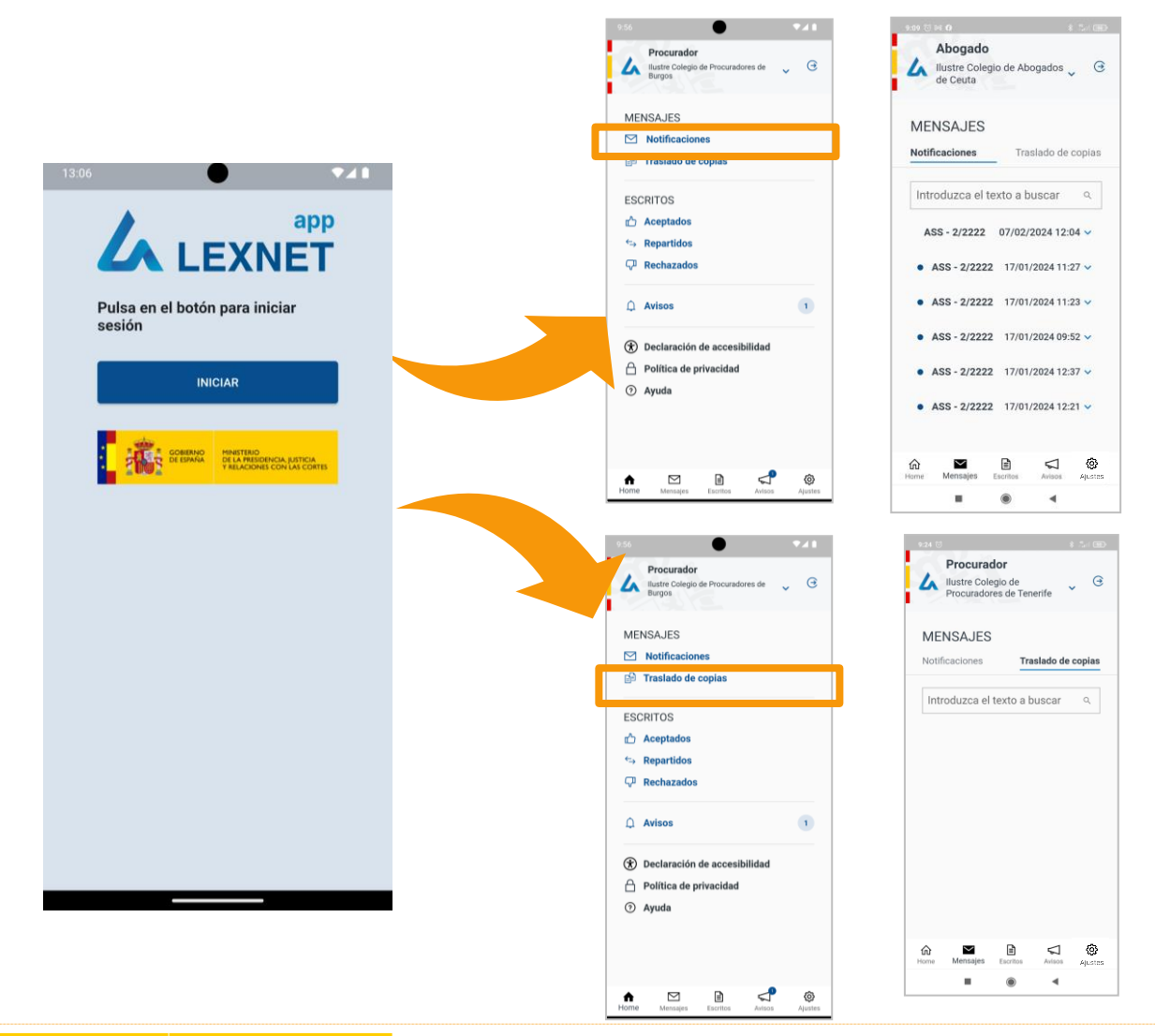

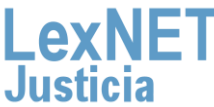

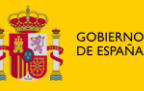

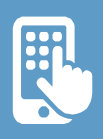

#### A Pantallas

# 1.1 Si tienes el rol de procurador y recibes una notificación o traslado de copias en el menú de "Mensajes," se te mostrará la opción de recogerla.

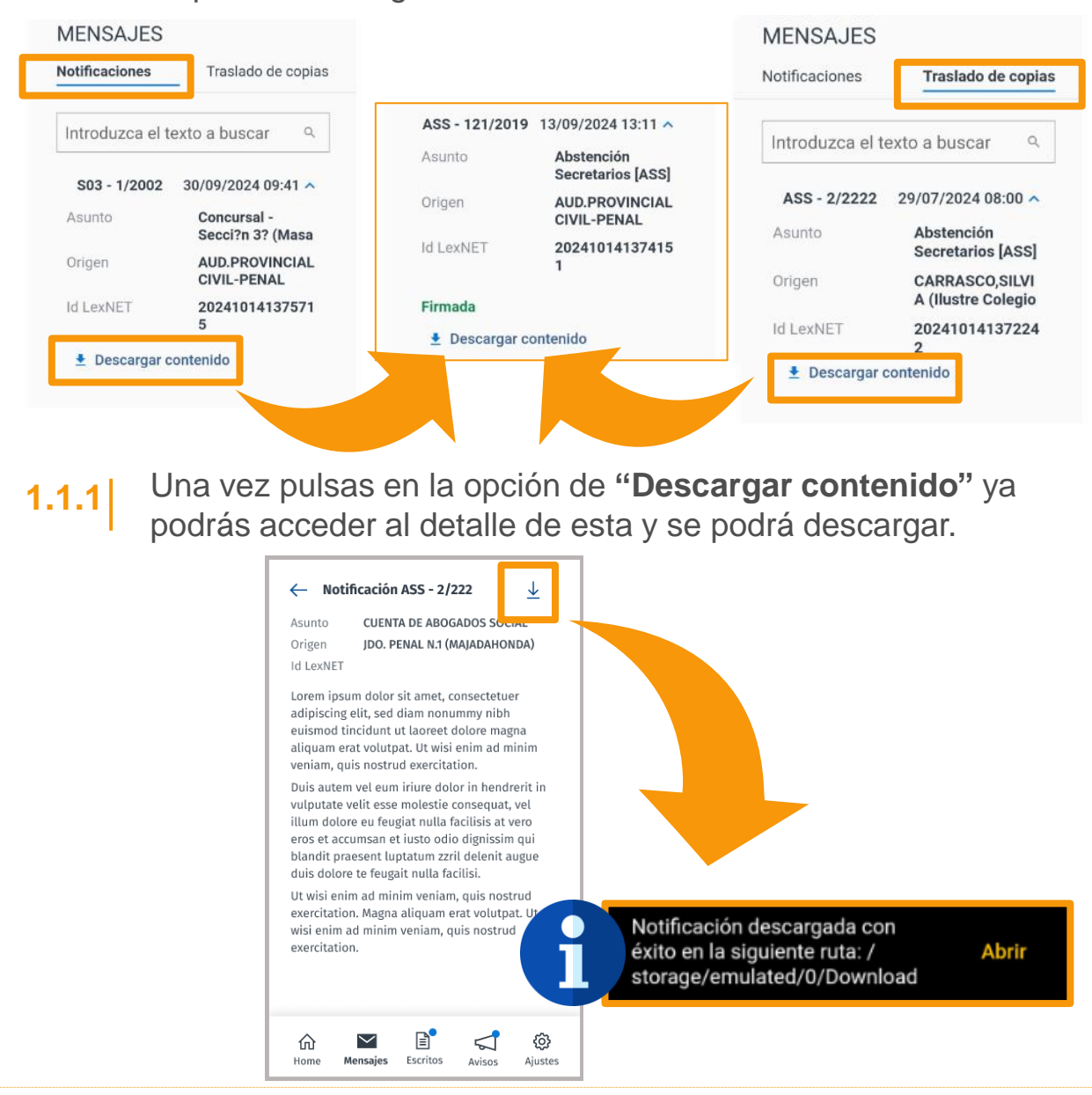

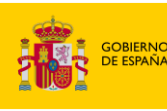

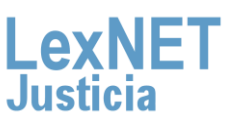

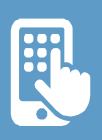

#### A Pantallas

1.2 Si tienes el rol de abogado, graduado social o administrador concursal y recibes una notificación, se te mostrará la opción de recogerla.

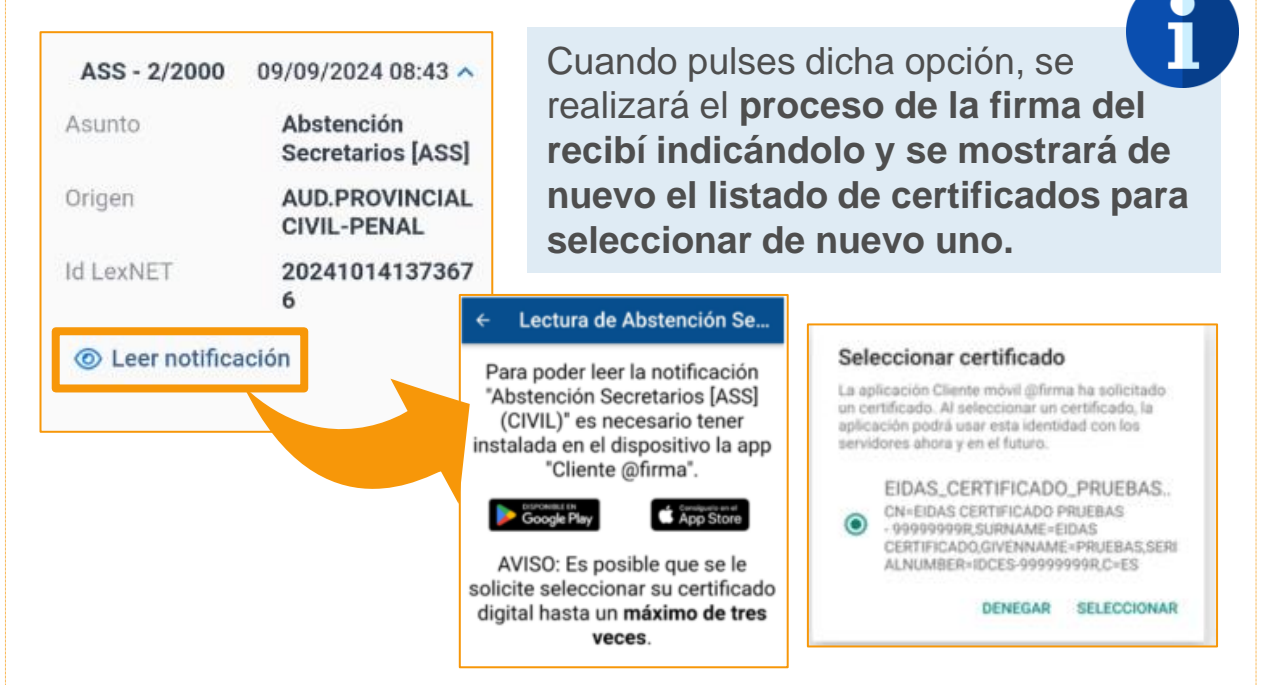

**1.2.1** En este punto se finalizará con éxito la firma y ya se podrá acceder al detalle de esta y descargar.

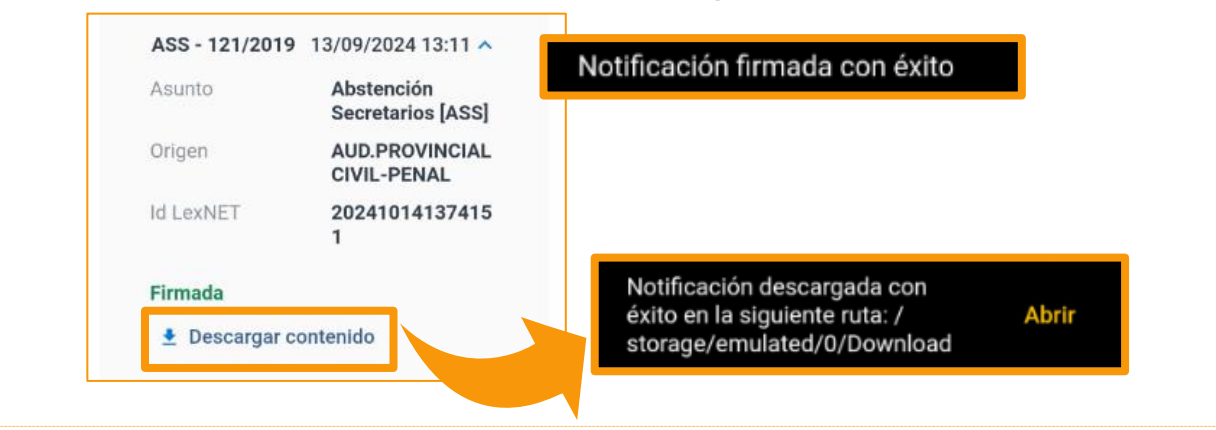

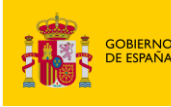

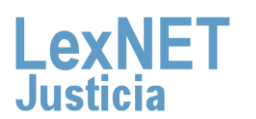

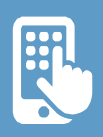

#### C Pantallas

Dentro del "**Estado de escritos**" veremos los escritos clasificados según si están aceptados, repartidos o rechazados.

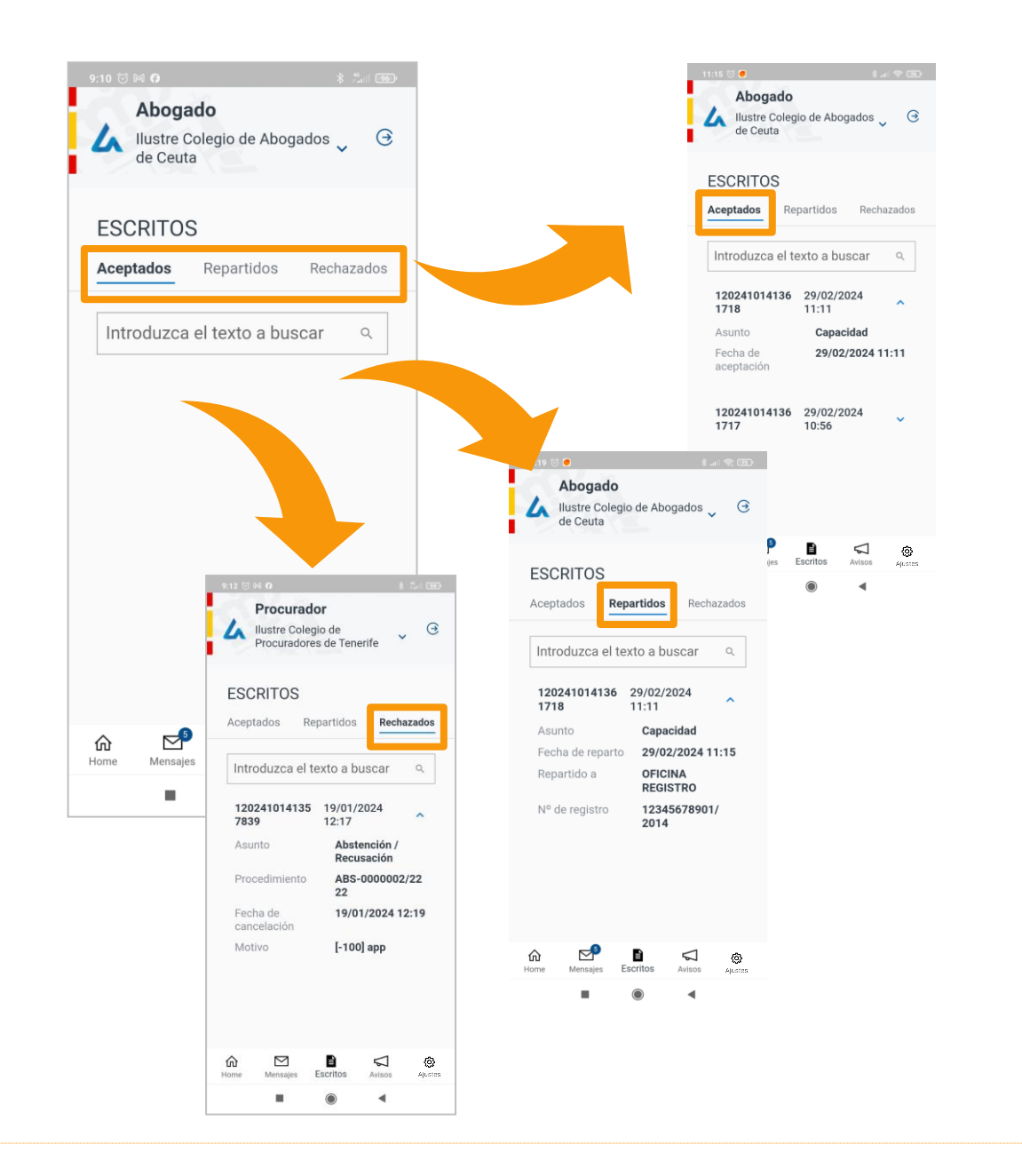

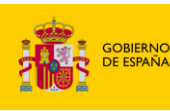

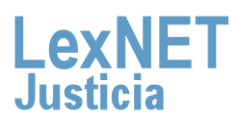

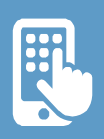

#### C Pantallas

Otra de las funcionalidades de la aplicación es la consulta de **"Avisos"**. Distinguimos entre críticos, importantes e informativos, en función de su relevancia.

| Procurador                                 | 11:46 🗇 📷                                   |
|--------------------------------------------|---------------------------------------------|
| Ilustre Colegio de Procuradores de  Burgos | Abogado                                     |
| AN TEL                                     | Ilustre Colegio de Abogados 🔪 🤇<br>de Ceuta |
| MENSAJES                                   |                                             |
| ☑ Notificaciones                           | AVISOS                                      |
| 🗃 Traslado de copias                       | AV1303                                      |
|                                            | Introduzca el texto a buscar 🔍              |
| ESCRITOS                                   |                                             |
| 凸 Aceptados                                | Aviso informativo para Abagadaa             |
| Repartidos                                 | Wifi-invitados.pdf                          |
| 🖓 Rechazados                               |                                             |
|                                            | ▲ Aviso prueba                              |
| û Avisos                                   | Fecha de parada:<br>12/01/2024              |
|                                            | _prueba - copia.pdf                         |
| 🕈 Declaración de accesibilidad             |                                             |
| Política de privacidad                     | O aviso importante                          |
| ⑦ Ayuda                                    |                                             |
|                                            |                                             |

**3.1** Para **visualizar** los detalles de un **aviso** en la aplicación, tenemos que pulsar sobre el archivo adjunto que aparece en azul.

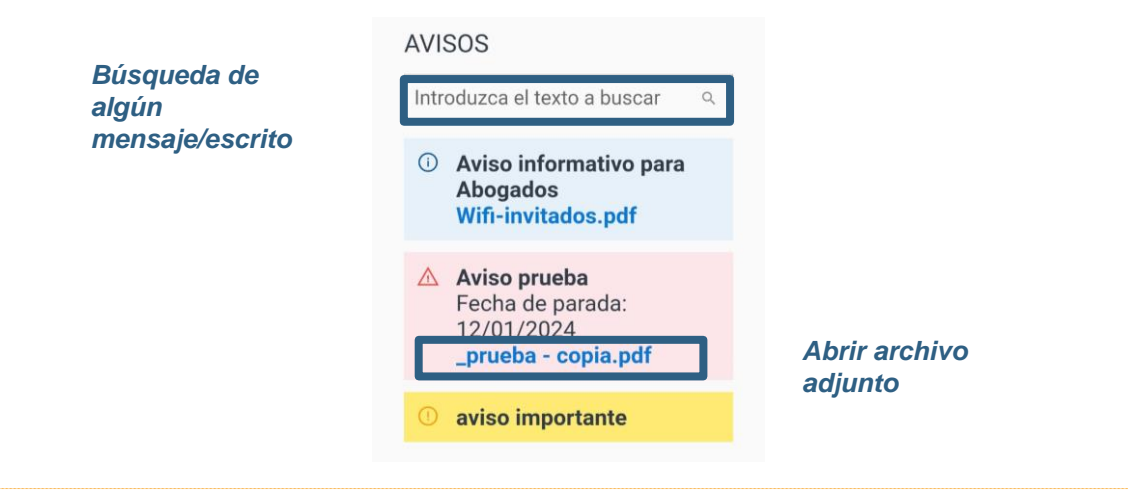

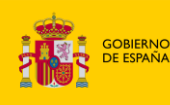

MINISTERIO DE LA PRESIDENCIA, JUSTICIA Y RELACIONES CON LAS CORTES LexNET

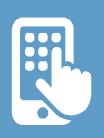

#### 🔵 Pantallas

En la "**Declaración de accesibilidad**" puedes encontrar el compromiso de accesibilidad de la aplicación LexNET para el sistema operativo.

| Procurador                     |                                                                                                    |
|--------------------------------|----------------------------------------------------------------------------------------------------|
| Burgos                         | Declaración de                                                                                                    |
|                                | accesibilidad para la                                                                                                    |
| MENSA IES                      | accesibilitati para la                                                                                                    |
| MENSASES                       | aplicación Lexnet para                                                                                                    |
| Motificaciones                 | Android                                                                                                    |
| Traslado de copias             |                                                                                                    |
| ESCRITOS                       | El Ministerio de Justicia - Dirección General de<br>Transformación Digital de la Administración de<br>Justicia se ha comprometido a hacer accesible su<br>aplicación Lexnet para el sistema operativo |
| Aceptados                      | Android, de conformidad con el <u>Real Decreto</u>                                                                                                    |
|                                | accesibilidad de los sitios web y aplicaciones para                                                                                                    |
| ←→ Repartidos                  | dispositivos móviles del sector público, por el que                                                                                                    |
| 🖓 Rechazados                   | Parlamento Europeo y del Consejo, de 26 de<br>octubre de 2016.                                                                                                    |
| 🗘 Avisos 🕕                     | Esta declaración de accesibilidad se aplica a la<br>App, disponible en Google Play desde <u>APPLexNET</u><br>- <u>Aplicaciones en Google Play</u>                                                     |
| ⑦ Declaración de accesibilidad | La presente declaración de accesibilidad se aplica<br>la aplicación Lexnet, excluyendo los contenidos<br>incruetados provenientes de otros dominios                                                   |
| A Política de privacidad       | iniciations proteinentes de otros dominios.                                                                                                    |
|                                | Situación de cumplimiento                                                                                                    |
| (?) Ayuda                      | Esta aplicación es parcialmente conforme con el<br>Real Decreto 1112/2018, de 7 de septiembre con<br>el RD 1112/2018 debido a la faita de conformidad<br>de los executos que se utilizar a confumidad |

Además, podrás encontrar el tratamiento de tus datos personales en el apartado "Política de privacidad".

| ME  | NSAJES                       |   |  |
|-----|------------------------------|---|--|
|     | Notificaciones               |   |  |
| ß   | Traslado de copias           |   |  |
| ESC | CRITOS                       |   |  |
| ്   | Aceptados                    |   |  |
| ←→  | Repartidos                   |   |  |
| Ţ   | Rechazados                   |   |  |
| ¢   | Avisos                       | 1 |  |
| *   | Declaración de accesibilidad |   |  |
| Α   | Política de privacidad       |   |  |

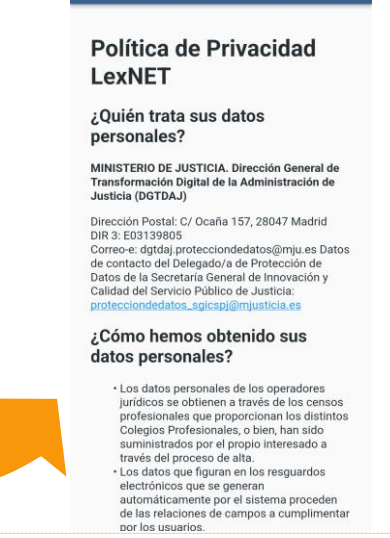

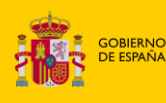

13

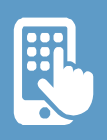

#### C Pantallas

Para desplegar el **menú** tenemos distintas opciones. Pulsamos sobre los iconos ubicados abajo donde vemos las opciones que lo componen. En la parte superior a la derecha tenemos el cierre de sesión de la aplicación.

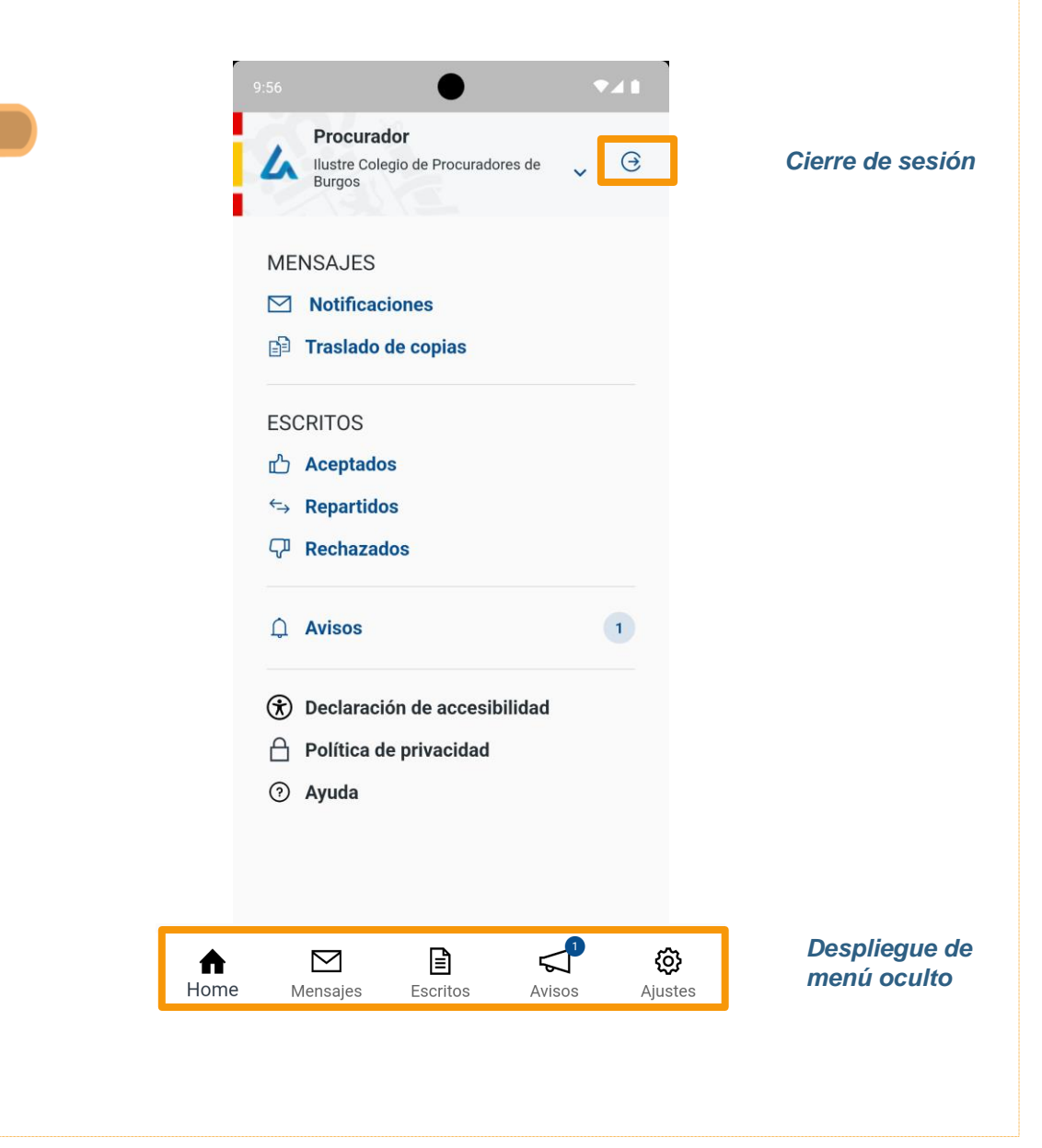

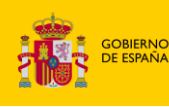

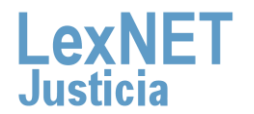

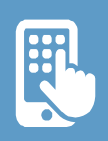

## D Controles

En la aplicación encontramos los siguientes iconos y controles:

| 1                    | lco                   | nos                    |                |                    |                       |                        |                        |                    |                       |                        |                                 |                        |
|----------------------|-----------------------|------------------------|----------------|--------------------|-----------------------|------------------------|------------------------|--------------------|-----------------------|------------------------|---------------------------------|------------------------|
| 4                    | 5                     | Q                      |                | Ð                  | ம்                    | ⇐                      | Ċ,                     |                    | 1                     | (i)                    | *                               | A                      |
| Aplicación<br>LexNET | Contador<br>Elementos | Buscar<br>por<br>Texto | Notificaciones | Traslado<br>Copias | Escritos<br>Aceptados | Escritos<br>Repartidos | Escritos<br>Rechazados | Avisos<br>Críticos | Avisos<br>Importantes | Avisos<br>Informativos | Declaración de<br>accesibilidad | Política de privacidad |

| ♠    | ?     | Ø       | $\Theta$         | ~              | ^                           | ~                              |
|------|-------|---------|------------------|----------------|-----------------------------|--------------------------------|
| Home | Ayuda | Ajustes | Cerrar<br>sesión | Cambiar<br>rol | Plegar<br>Texto en<br>lista | Desplegar<br>Texto en<br>lista |

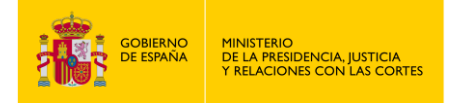

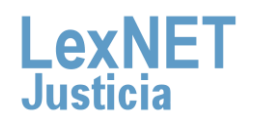

#### Controles

| 3 | Checks |                                    |  |
|---|--------|------------------------------------|--|
|   |        | Check desactivar<br>Notificaciones |  |

| <b>4</b> Listas |                |                                 |  |
|-----------------|----------------|---------------------------------|--|
|                 | ASS - 2/2222   | 07/02/2024 12:04 🔨              |  |
|                 | Asunto         | Abstención<br>Secretarios [ASS] |  |
|                 | Origen         | AUD.PROVINCIAL<br>CIVIL-PENAL   |  |
|                 | Id LexNET      | 20241014135968<br>0             |  |
|                 |                |                                 |  |
|                 | ASS - 2/2222   | 17/01/2024 11:27 🗸              |  |
|                 | • ASS - 2/2222 | 17/01/2024 11:23 🗸              |  |
|                 | • ASS - 2/2222 | 17/01/2024 09:52 🗸              |  |
|                 |                |                                 |  |

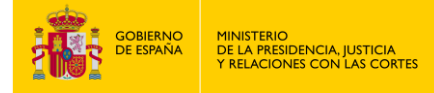

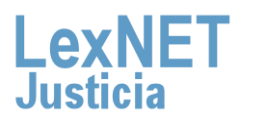

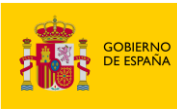

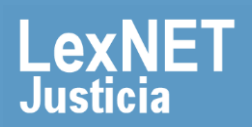